# Дополнение #2: Гравирование

Это упражнение демонстрирует использование гравюры с текстом на твердой модели или типизированной при помощи клавиатуры компьютера..

Это упражнение укрепляет следующий навык:

• Гравировка

Выберете модель (Деталь**2. SLDPRT**) в папке курса

Шаги обработки:

1.

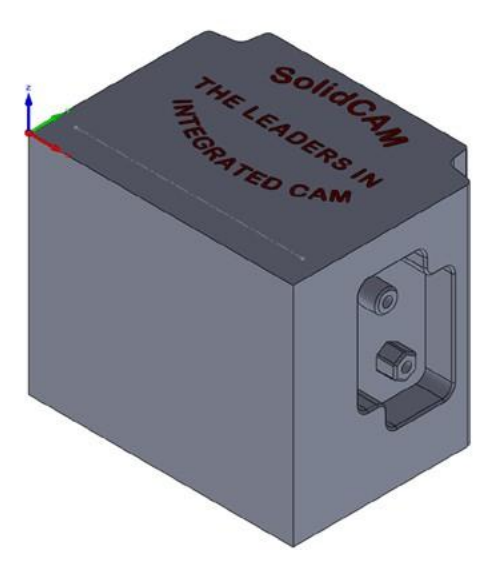

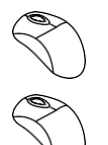

- Создайте САМ-проект (выберете систему координат модель детали и заготовки)
- 2. Добавления гравировального перехода

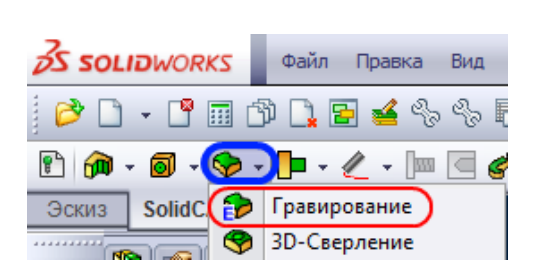

Появится диалоговое окно Гравировка. Убедитесь, что выбранная технология <u>2D гравирование</u> по умолчанию.

| Управировальный переход                                                                                            |                                                                                      |
|----------------------------------------------------------------------------------------------------|--------------------------------------------------------------------------------------|
| Технология                                                                                                    | Имя перехода                                                                         |
| 2D Гравирование 🔻                                                                                                  | <b>-</b>                                                                             |
| 2D Гравирование<br>3D Гравирование<br>→ Уровни<br>→ Уровни<br>→ Технология<br>→ Контроль перемещен<br>→ Дополнение | Геометрия<br>Ноль детали Мас 1 (1-Позиция) •<br>СССССССССССССССССССССССССССССССССССС |
| < <u> </u>                                                                                                    |                                                                                      |
|                                                                                                    |                                                                                      |
|                                                                                                    | €01 G0Ø<br>G00 G00                                                                   |

#### Определение геометрии

3.

Геометрия для этой операции является множество замкнутых цепей, формирующие буквы.

## При добавлении траектории переключитесь на опцию <u>Мульти-цепочка</u> в диалоговом окне выбора цепочки и нажмите **Добавить**.

В разделе <u>Тип цепочки</u> выберете параметр поверхность. Все цепи найденные на поверхности будут определены. Чтобы исключить края из геометрии, примените <u>фильтр выбора контура</u>. Уберите флажок внешний контур, цепочка определиться лишь по внутреннем контуре.

Выберете верхнюю поверхность. Нажмите кнопку показать цепочки, чтобы посмотреть их направление. Подтвердите свой выбор

Увеличьте выбранные поверхность. Некоторые геометрии состоят из двух цепей, внутренних и внешних, и внутренние цепочки, не выбираются автоматически.

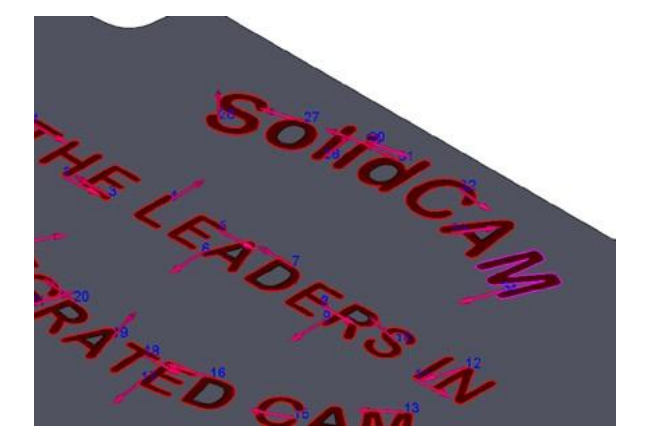

| 🎃 Выбор цепочек                 | ?  |
|---------------------------------|----|
| ✓ X                             |    |
| Режим выбора                    | ~  |
| Выделить                        |    |
| Отменить                        |    |
| Тип цепочек                     | ~  |
| 🔘 Элементы                      |    |
| 🔘 Тексты                        |    |
| <ul> <li>Поверхности</li> </ul> |    |
| 🗖 Фильтр выбора                 | ⇒  |
|                                 | ~  |
|                                 | ~  |
|                                 |    |
| открытые                        |    |
| 🗷 Внутренние контуры            |    |
|                                 | \$ |
| Выбор средствами<br>САD         |    |
|                                 | \$ |
| Bce                             |    |
| Сортировка                      |    |
| Направление<br>цепочек          |    |
| Показать цепочки                |    |

Вам необходимо создать цепочки по внутренним контурам букв по уровню Z=0 используйте опцию <u>Auto-выбор с пост. Z</u>либо <u>Петля</u> параметры из раздела цепи.

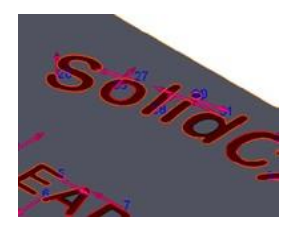

Подтвердите определение геометрии 🥙.

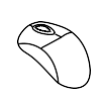

## 4. Определение инструмента

Добавьте инструмент Engraving (гравюра).

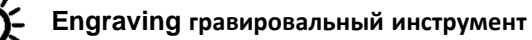

Инструмент имеет следующие параметры.

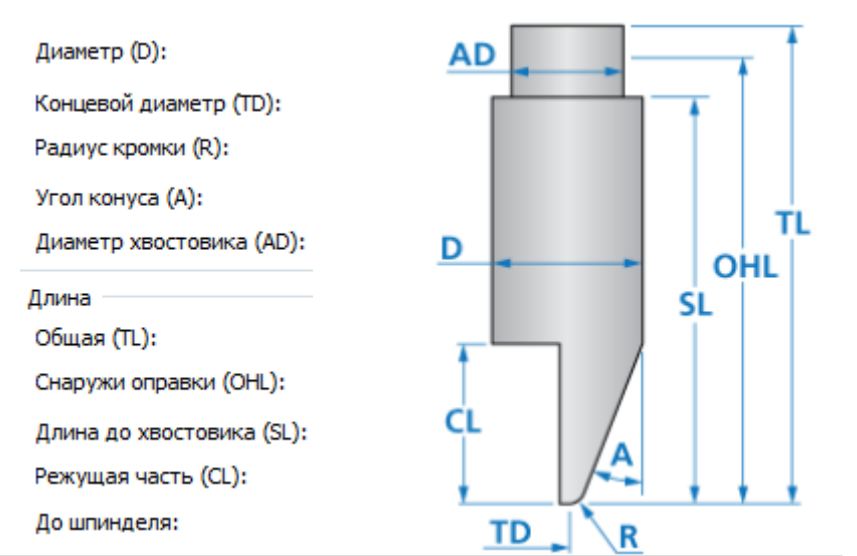

## Используйте инструмент Ø6 Engraving.

#### Установите дополнительные параметры

- •Концевой диаметр 0.1
- •Угол конуса 60

## Редактируйте данные инструмента:

- Подача в плоскости ХҮ =1000
- Подача по оси Z 300
- Скорость вращения 5000

|      |            |                           | <i>c</i> |      |
|------|------------|---------------------------|----------|------|
| 1M   | ۲          | Диаметр (D):              | •        | AD   |
| Цюйм | $\bigcirc$ | Концевой диаметр (TD):    | 0.1      |      |
|      |            | Радиус кромки (R):        | 0        |      |
|      |            | Угол конуса (А): 0°       | 60       |      |
|      |            | Диаметр хвостовика (AD):  | 6        | D TL |
|      |            | Длина                     |          |      |
| 4M   | ۲          | Общая (ТL):               | 60       |      |
| Цюйм | $\bigcirc$ | Снаружи оправки (OHL):    | 40       |      |
|      |            | Длина до хвостовика (SL): | 30       | ci / |
|      |            | Режущая часть (CL):       | 6        |      |
|      |            | До шпинделя:              | 100      |      |

#### 5. Определение уровней

Определите **верхнюю плоскость** непосредственно на поверхности детали. Определите **глубину гравировки** на дне текста.

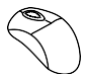

Определение технологии
 Перейдите на страницу <u>технология</u>.

В разделе модификации геометрии выберете инструмент слева.

Обработка поверхности - контурная.

Установите смежный шаг 0.05.

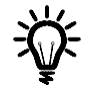

Обработка поверхности

#### Растр

Когда выбрана эта опция, инструмент перемещается внутри замкнутого контура в линейных движениях..

#### Контурная

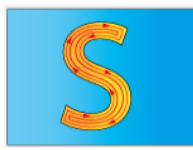

S

Когда выбрана эта опция, инструмент перемещается по компенсации параллельно контуру геометрии. Расстояние между двумя последовательными сокращений определяется значением <u>смежный шаг</u>.

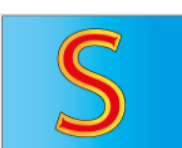

#### Только серединную линию

Когда выбрана эта опция, инструмент перемещается вдоль центральной линии замкнутого контура.

## Установите флажок <u>Чистовая обработка дна</u> позволяет обрабатывать дно

| -                               |                                                                                                    |
|---------------------------------|----------------------------------------------------------------------------------------------------|
| 🕼 Обработка поверхности         | 🔲 Получистовая обработка                                                                                                    |
| Контурная 👻                     | Шаг по Z: 0                                                                                                    |
| 💿 По часовой 🛛 🔘 Против часовой |                                                                                                    |
| Смежный шаг: 0.5                | 🕼 Чистовая обработка дна                                                                                                    |
| Направление резания             | Компенсация                                                                                                    |
| В одну сторону                  | Завершать Z-уровни                                                                                                    |
|                                 | <ul> <li>Обработка поверхности</li> <li>Контурная</li> <li>По часовой Против часовой</li> <li>Смежный шаг: 0.5</li> <li>Направление резания</li> <li>В одну сторону Зигзагом</li> </ul> |

| Save and Calculate                                                                     |                           |
|----------------------------------------------------------------------------------------|---------------------------|
| 🔗 8. Визуализация                                                                      | 💩 Редактор геометрий ?    |
|                                                                                        | ✓ ×                       |
| THE LOOKICS                                                                            | Текст                     |
| EGRATES IN                                                                             | Редактирование            |
| O CAM                                                                                  | Точка отсчёта 🔅           |
|                                                                                        | 0.000000 0.000000         |
|                                                                                        | Указать точку             |
|                                                                                        | Направление               |
|                                                                                        | Угол от Х                 |
|                                                                                        | Угол: 0                   |
|                                                                                        | 💿 через точку             |
|                                                                                        | 0.000000 0.000000         |
| 9. Добавьте переход Гравирование                                                       | Указать точку             |
| 📯 10. Определение геометрии                                                            | Предвар, просмотр         |
| Сеометрия для этой операции является текст, и                                          | набранный непосредственно |
| <u>с клавиатуры.</u>                                                                   |                           |
| Нажмите ៉ На странице геометрии. В диалого                                             | эвом окне редактора       |
| геометрии выберете добавить на вкладке <u>Текс</u> т                                   | <u>ГЫ</u> .               |
| На вкладке текст нажмите редактировать. І<br>текстовый символ Т и нарисуйте прямоуголы | Щелкните<br>ник,чтобы     |
| определить текстовый фрейм                                                             |                           |
| raw Tools - Untitled                                                                   |                           |

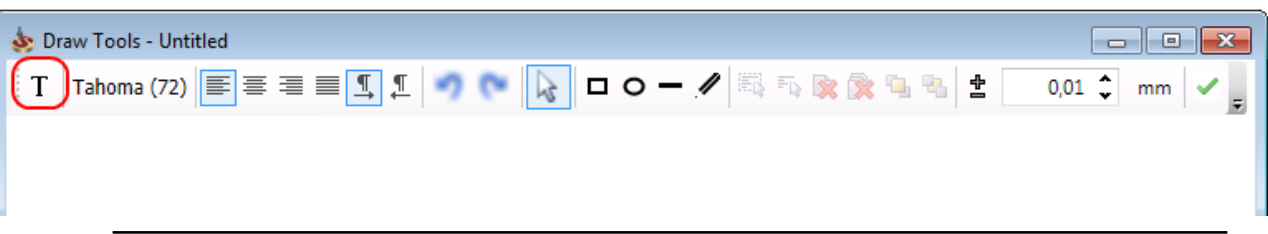

Введите текст, который вы хотите, выгравировать, например "SolidCAM 2014" Используйте значки панели инструментов, чтобы изменить свойства текста: шрифт, размер, выравнивание и так далее. "SolidCAM 2014.".

Нажмите чтобы подтвердить текст 🧹.

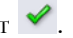

В точке разделе <u>точка отсчета</u>, нажмите кнопку <u>указать точку</u>. Выберите опорную точку непосредственно на модели, нажав на точку в начале линии эскиза..

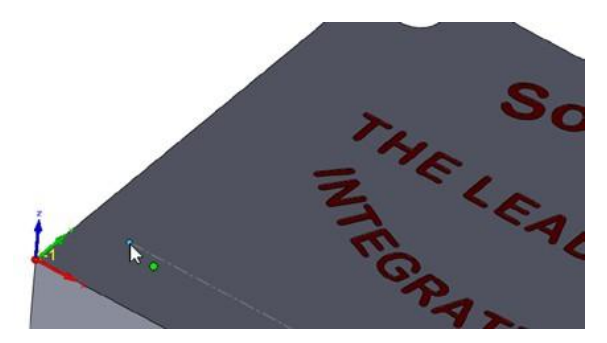

Нажмите предварительный просмотр и подтвердите выбор 🗹.

На вкладке направление выберете угол по X =0

Подтвердите свой выбор 🖌

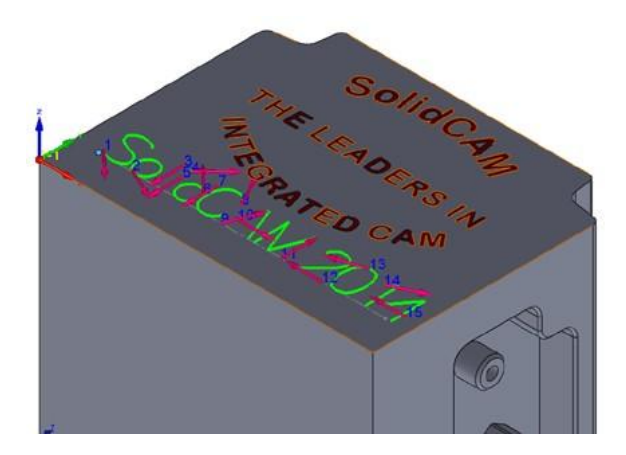

Раздел <u>Список цепочек</u> содержит элемент текста, которые включает в себя все выбранные цепи. Этот пункт может редактировать и изменять каждый раз, когда нужно внести изменения. Подтвердите выбор геометрии

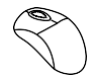

## 11. Определение инструмента

Используйте инструмент из предыдущей операции Ø6 Engraving

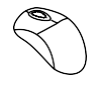

## 12. Определение уровня обработки

Установите значение глубины 0.2.

| Спис            | ок цепочек                                       | ~ |
|-----------------|--------------------------------------------------|---|
| <b>19</b><br>7, | Ц 15-Цепочк ▲<br>Ц 16-Цепочк<br>Ц 17-Цепочк<br>▼ | ¥ |

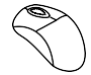

#### 13. Определение параметров технологии

Обработка поверхности- только серединную линию.

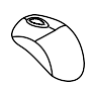

#### 14. Сохранение и вычисление

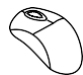

15. Визуализация

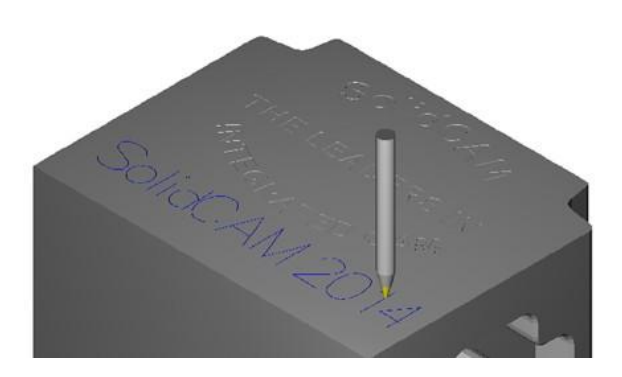